# Blodomloppets kundsida Blodomloppet

För Företag med kod SLU

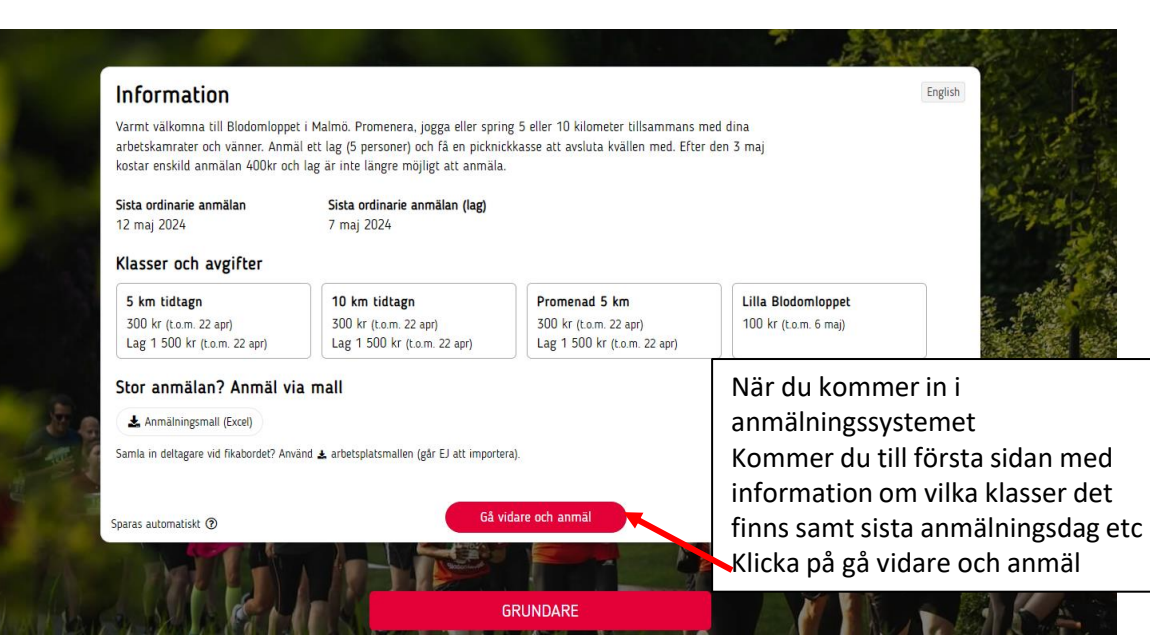

| • Företag • Privatperson |                        | English                              |
|--------------------------|------------------------|--------------------------------------|
| Namn                     | Adress                 |                                      |
| Namn Namn                | Adress                 |                                      |
| Postnummer               | Ort                    |                                      |
| 12345                    | Hem                    |                                      |
| Telefonnummer            | E-postadress           |                                      |
| 0123456                  | kansli@blodomloppet.sd | Skriv in                             |
|                          | Tillbaka Nästa         | kontaktperson fö<br>ordern behöver e |
| CONTRACT MA              | GPUNDADE               | vara samma som<br>ska betala ordern  |

## Enskild Deltagare

| Stor 2. Doltar            | ♣+ Lägg till deltagare                                                      |                                                                                                    | ×                    | Skriv in de | eltagaren du vill anmäla –    |
|---------------------------|-----------------------------------------------------------------------------|----------------------------------------------------------------------------------------------------|----------------------|-------------|-------------------------------|
| Steg 2: Deltag            | 🕿 Unika e-postadresser                                                      |                                                                                                    |                      | samma so    | om kontaktperson? Klicka här  |
| Information från          | Notera att arrangören har valt att k<br>ut med viktig information. Klassern | rräva unika e-postadresser vid anmälan för at<br>a Lilla Blodomloppet är und <u>antugna o</u> etta. | it bl.a. kupper "j   |             | •                             |
|                           | 📔 Samma som kontaktper                                                      | g till friidrottsaktiv                                                                              |                      | När alla o  | bligatoriska fält är ifyyllda |
| Ingår vid anmälar         | Kön 🛦                                                                       |                                                                                                    |                      | klicka på l | lägg till                     |
| Före loppet: T-shirt ingå | 🔿 Kvinna 🔿 Man 🔿 Universell                                                 |                                                                                                    |                      |             |                               |
| olougivargava om man i    | Förnamn 🛦                                                                   | Efternamn 🛦                                                                                         |                      |             |                               |
| lägg till deltagare       | Förnamn                                                                     | Efternamn                                                                                           |                      |             |                               |
| Lugg thi utituguit        | Födelseår 🛦                                                                 | Klass                                                                                               |                      |             | Universell = inget            |
| Lägg till Individuell     | Födelseår (ÅÅÅÅ)                                                            | Ange ett födelseår först                                                                            |                      |             | bestämt kön och               |
|                           | Förening/Ort/Företag                                                        | T-shirt 🔺                                                                                           |                      |             | är en                         |
|                           | Förening/Ort/Företag                                                        | Välj tröjstorlek                                                                                    | ~                    |             | motionsklass                  |
| Inga deltagare har lagt:  | E-postadress 🕈 🛦                                                            |                                                                                                    |                      |             | utan 1-3pris                  |
|                           | E-postadress                                                                |                                                                                                    |                      |             |                               |
|                           | Det finns fortfarande obligatoriska uppgifte<br>lägga till deltagaren.      | er att fylla i. Fält markerade med en triangel 🛦 är ob                                              | oligatoriska för att |             | syns inte i start<br>eller    |
| VIN ROOM                  | Stäng                                                                       |                                                                                                    | Lägg till            |             | resultatlistan                |

3

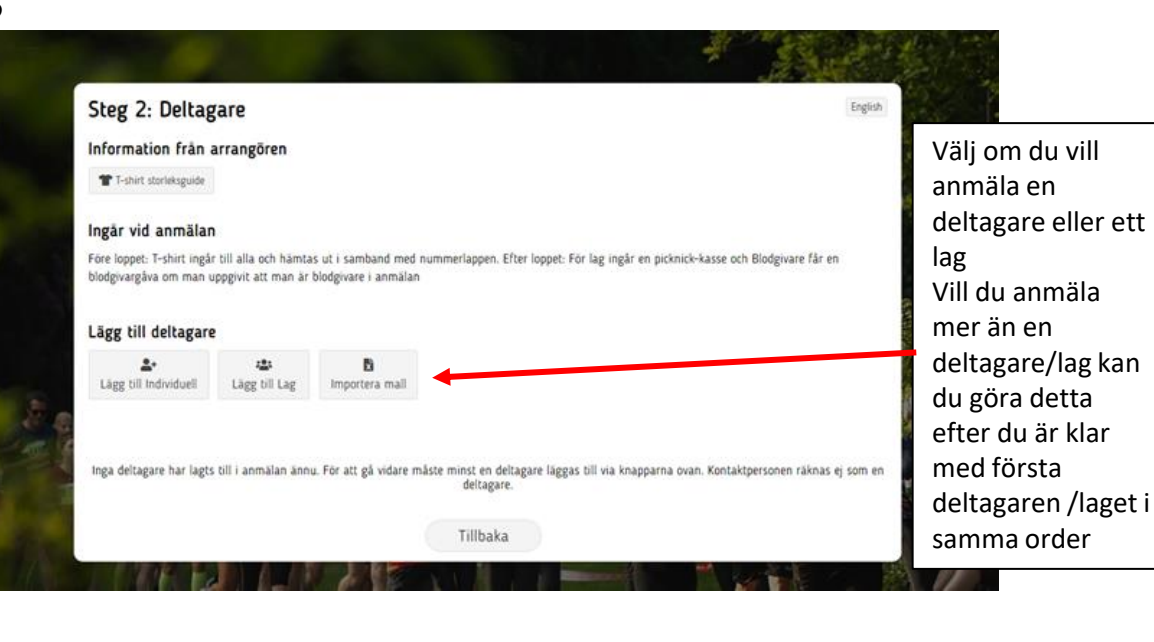

# Laganmälan

3

1

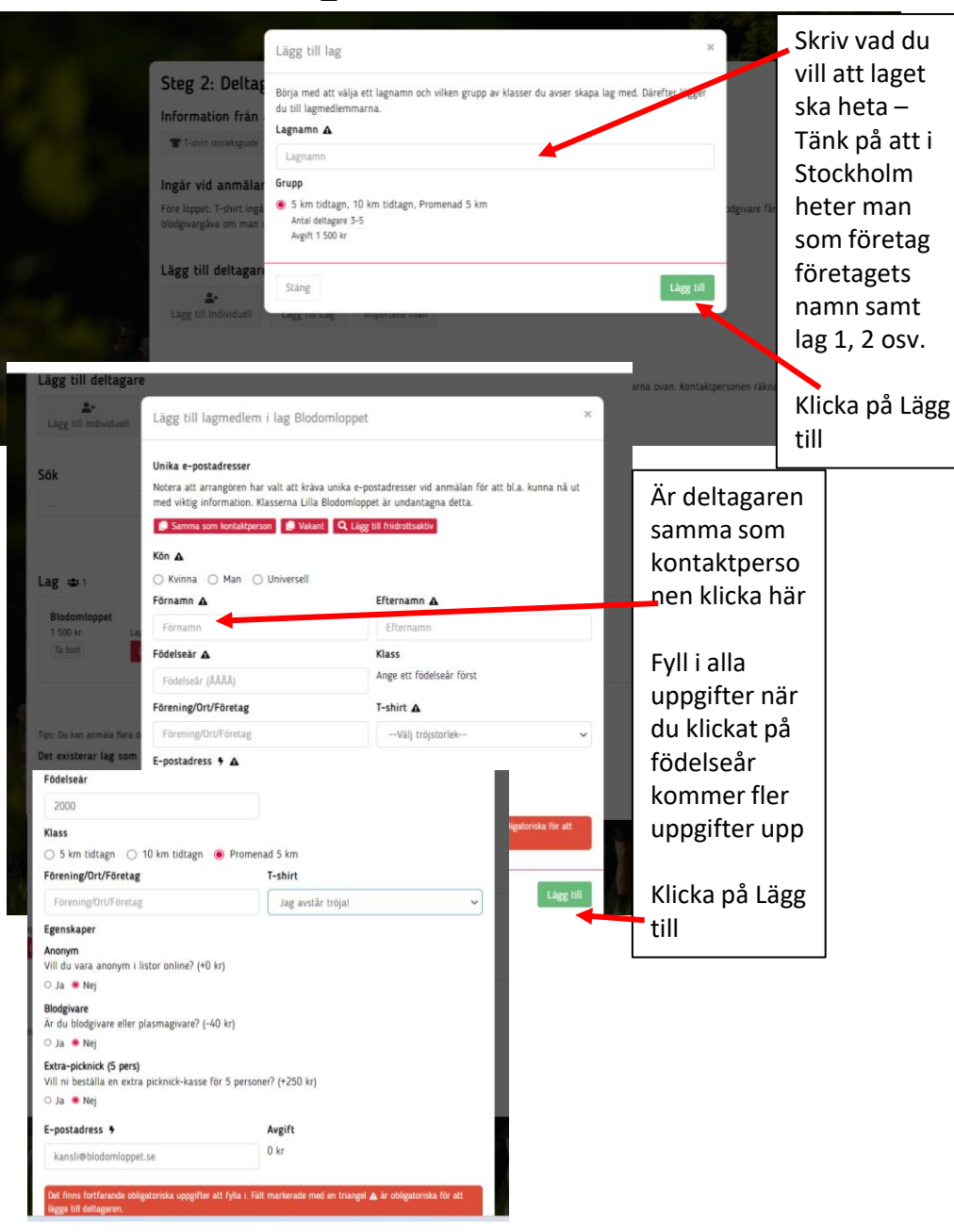

Lag 👛 1 Klicka på Lägg Blodomloppet 1 500 kr Lagmedlem 1 Lagmedlem 2 Lagmedlem 3 Lagmedlem 4 Lagmedlem 5 till för att \*Saknas\* \*Saknas\* \*Saknas\* \*Saknas\* Ta bort lägg till Ej obligatorisk Ej obligatorisk lägga till 1:a deltagaren i laget Tips: Du kan anmäla flera deltagare och lag i samma anmälan. Det existerar lag som inte har det minsta antal lagmedlemmar som krävs. Tillbaka

4

2

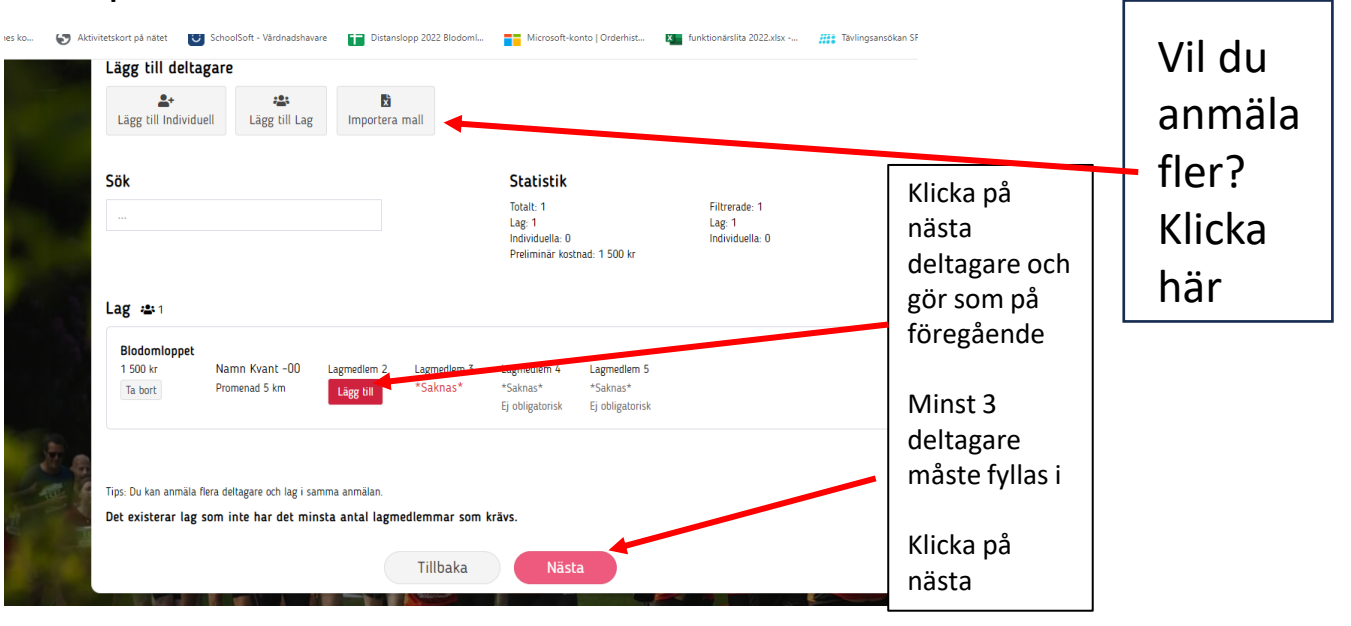

## Sista steget där ni lägger in koden

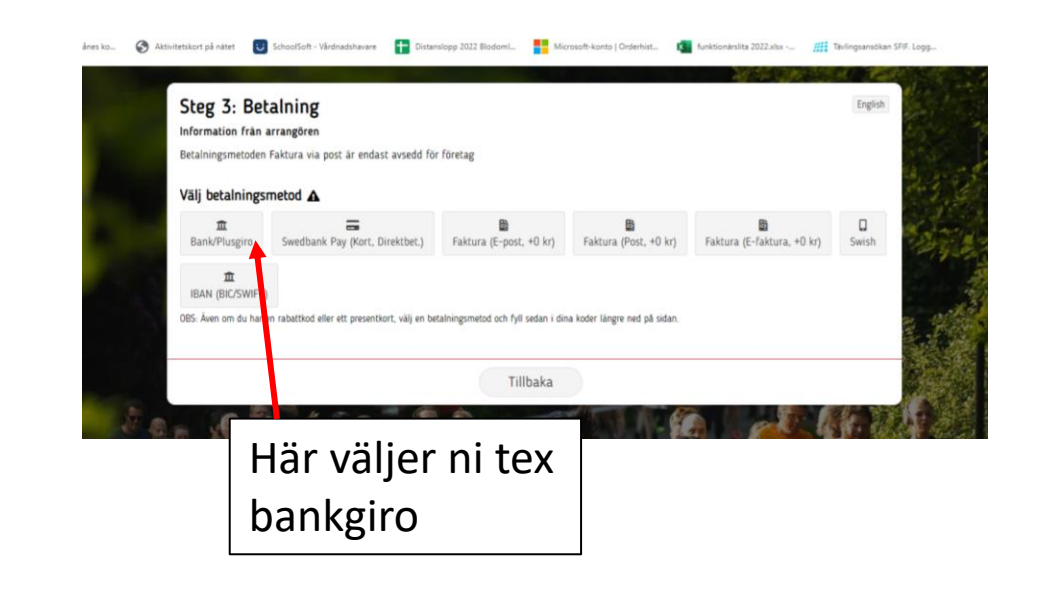

### DECONNECTION

Företag
 Privatperson

Var noga med att fylla i rätt adress och referens, speciellt ifall det är en arbetsgivare som skall betala på faktura.

| Namn/Referens 🛦                                         | Adress 🛦                  | Postnummer 🛦         |
|---------------------------------------------------------|---------------------------|----------------------|
| Anders Andersson alt. REM-3423                          | Hemvägen 1                | 12345                |
| Ange ett namn eller en referens för betalningsansvarig. | Ange en adress.           | Ange ett postnummer. |
|                                                         |                           |                      |
| Ort 🔺                                                   | Telefonnummer 🛦           | E-postadress 🛦       |
| Ort A<br>Hemstaden                                      | Telefonnummer ▲ 012345678 | E-postadress A       |

### Preliminär sammanställning av anmälan

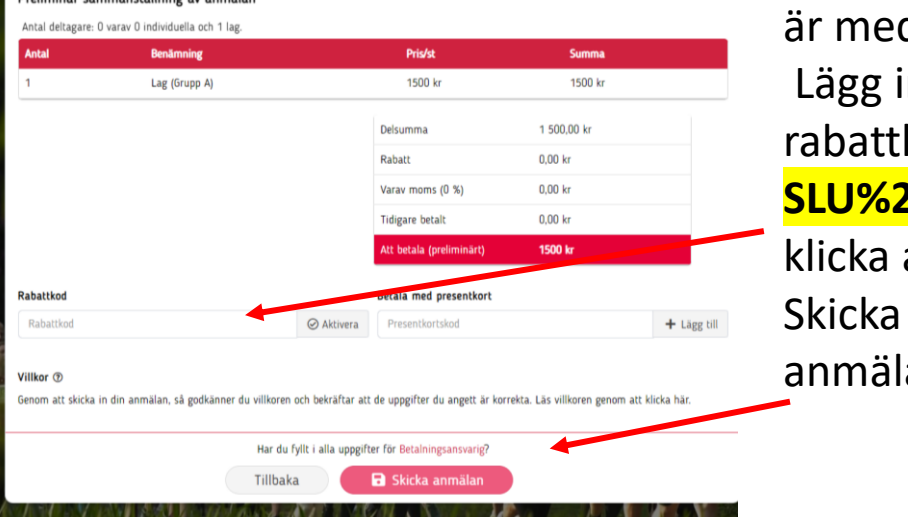

Fyll i faktura uppgifter Kontrollera att alla deltagare är med Lägg in rabattkoden **SLU%24**och klicka aktivera Skicka in anmälan